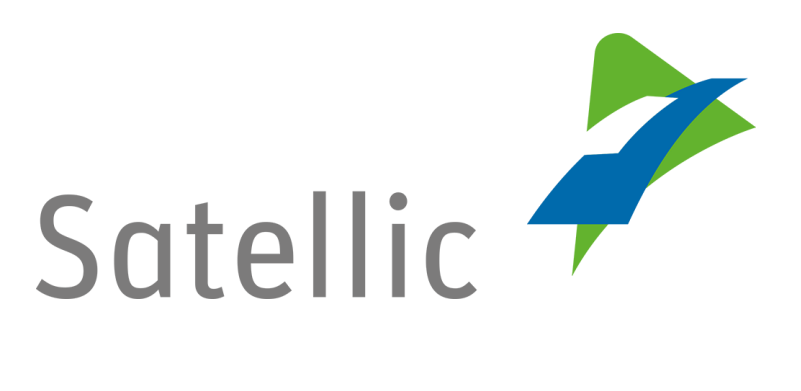

# **GEBRUIKERSHANDLEIDING**

## **Road User Portal (RUP)**

## Standaardaccount aanmaken

In geval van bijkomende vragen, neem dan contact op met Satellic Customer Support via

### 00800/72 83 55 42

(vanuit België en de buurlanden) of +32 2 416 0 416 (vanuit de rest van Europa).

Oproepen vanaf een mobiel netwerk kunnen aangerekend worden volgens de algemene voorwaarden van uw mobiele operator.

Datum: november 2018 - status: finaal - Opgesteld door: Marcom Goedgekeurd door: CS

#### Maak een standaardaccount aan op de Satellic Road User Portal

*Omwille van privacy redenen wordt niet alle informatie getoond in de onderstaande schermen.* 

Stap 1: Ga naar <u>www.satellic.be</u> en klik op "MIJN ACCOUNT" om op de Road User Portal in te loggen.

| NIEUWS PERS JOBS                                                                                                    | WORD KLANT MIJN ACCOUNT NL 🗸                                                                                                    |
|----------------------------------------------------------------------------------------------------|----------------------------------------------------------------------------------------------------|
| Satellic 🥕                                                                                                    | SERVICE PUNT VINDEN TOL SUPPORT ZOEKEN                                                                                                    |
| Nummer 1 tolaanbieder<br>in Belgrë<br>Vret Mat                                                                                       |                                                                                                    |
| Nieuws                                                                                                    |                                                                                                    |
| Thomas Pferr benoemd tot voorzitter van de Raad van<br>bestuur van Satellic   Elisabeth Verbrugge neemt zijn<br>functie als CEO over | Wat verandert er op 1 januari 2018?<br>NEUWS (El 1 januari 2018)<br>Een paar dingen zullen vanaf 1 januari veranderen, wat een impact op u |

Stap 2: Klik op "REGISTREER".

| Login Registratie                                                                                                    |  |
|----------------------------------------------------------------------------------------------------|--|
| Welkom bij Satellic's<br>Road User Portal.<br>Hier kunt u voertuigen registreren, OBUs bestellen,<br>facturen raadplegen en nog veel meer. Voordat u gebruik<br>kunt maken van het Portal dient u zich te registreren. |  |
| LOGIN REGISTREER                                                                                                    |  |

Satellic NV • Airport Plaza • Leonardo Da Vincilaan 19 A bus 4 • B-1831 Diegem • T +32 2 416 04 16 • support@satellic.be • www.satellic.be VAT Number: BE 0556.799.596 • RPR Brussels

Stap 3: Klik op "ZAKELIJKE KLANT" of "PARTICULIERE KLANT" en vul de informatievelden in.

| Satellic 🥕                |               | NL 🕶                 |
|---------------------------|---------------|----------------------|
| Login Registratie         |               |                      |
| 12                        |               |                      |
| Account r                 | egistratie    | Terug naar home page |
| Persoonlijke Gegevens     |               |                      |
| 🔵 Zakelijke klant 🛛 Parti | culiere Klant |                      |
| Voornaam                  | Achternaam    |                      |
|                           |               |                      |
| Straat                    | Huisnummer    |                      |
|                           |               |                      |
| Adres Addendum            |               |                      |
| Optioneel                 |               |                      |
| Postcode                  | Stad          |                      |
|                           |               |                      |

Stap 4: Accepteer het "PRIVACYBELEID" en de "Algemene voorwaarden" van Satellic en klik op "VOLGENDE".

| 11 13                                                                                                    | Q          |  |  |  |  |
|----------------------------------------------------------------------------------------------------|------------|--|--|--|--|
| Gelieve bovenstaande teks                                                                                                    | t te typen |  |  |  |  |
|                                                                                                    |            |  |  |  |  |
| Ik werd geïnformeerd omtrent het Privacybeleid en aanvaard de Algemene Voorwaarden (om op "VOLGENDE/BEVESTIGEN" te kunnen klikken, moet u eerst de documenten openen). |            |  |  |  |  |
| VOLGENDE                                                                                                    | RESET      |  |  |  |  |

Stap 5: Verifieer uw gegevens en klik op "BEVESTIG".

| Gelieve onderstaande ge                                                  | gevens te veriefiëren alvorens uw registra | tie te bevestigen.                                 |                          |
|--------------------------------------------------------------------------|--------------------------------------------|----------------------------------------------------|--------------------------|
| Account inform                                                           | atie                                       |                                                    |                          |
| Klant type<br>Voornaam<br>Achternaam<br>Straat<br>Adres Addendum<br>Stad | Particulier<br>Test<br>Account             | Land<br>Taal<br>BTW-Nummer<br>E-mail adres         | België<br>Nederlands     |
| Bankrekening n                                                           | ummer                                      | Contactpersoon                                     | 1                        |
| Naam<br>BIC<br>IBAN                                                      |                                            | Aanhef<br>Voornaam<br>Achternaam<br>Telefoonnummer | Mevr.<br>Test<br>Account |
| Road User Porta                                                          | l Login                                    |                                                    |                          |
| Gebruikersnaam                                                           | Testaccount                                |                                                    |                          |
| BEVESTIG                                                                 | TERUG                                      |                                                    |                          |

Stap 6: U ontvangt een bevestigingsmail met een activatielink.

| Satellic 🥕                                                                                                    | NL 🕶                       |
|----------------------------------------------------------------------------------------------------|----------------------------|
| Login Registratie                                                                                                  |                            |
| 12                                                                                                    | and the fair of the second |
| Nog maar één stap te gaan!                                                                                         | GA NAAR LOGIN              |
| U hebt uw verzoek tot account registratie met succes verstuurd. Er werd een E-mail verstuurd met de activatielink. |                            |

Stap 7: Finaliseer uw registratie door op de activatielink te klikken in de bevestigingsmail. Deze link is slechts 24 uur geldig.

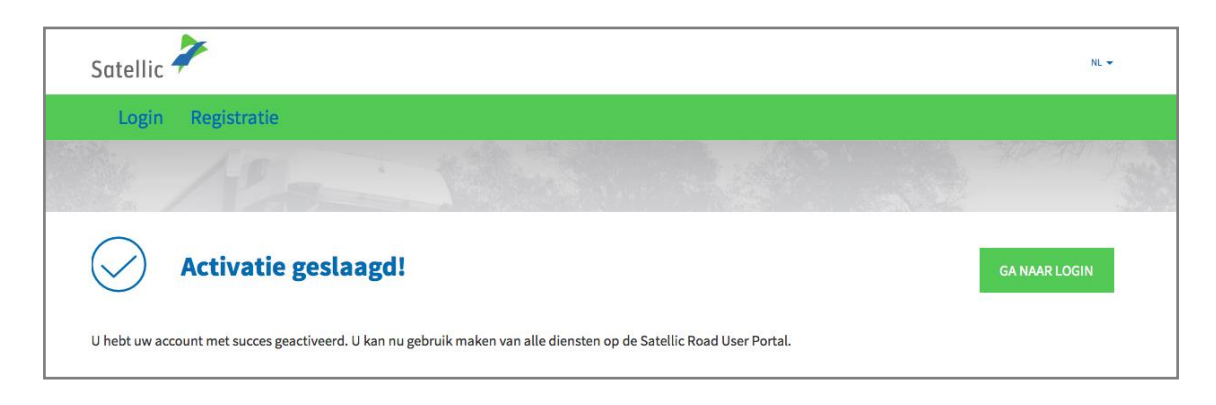

Stap 8: U bent nu succesvol geregistreerd en u kunt nu gebruik maken van alle diensten op de Satellic Road User Portal. Log nu in op de Road User Portal en registreer uw voertuig(en).

Meer informatie over hoe u uw voertuig(en) kunt registreren vindt u in de <u>Road</u> <u>User Portal Gebruikershandleiding – Voertuig registreren</u>.